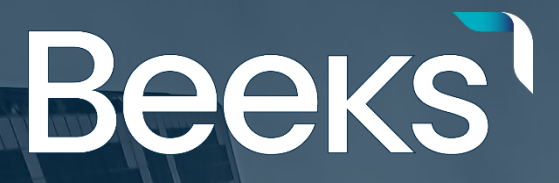

# **Customer Portal User Manua**

**Beeks Group** Winter 2021

and the state

r'dig 4

# Accessing your portal

### **Finding your portal**

Beeks provides customers with a portal that is exclusive to you.

Your portal URL is provided to you at the time of setup. If you have not received your portal URL, please request it from <a href="mailto:support@beeksfx.com">support@beeksfx.com</a>

| Beeks Portal × +                               |                                                        |
|------------------------------------------------|--------------------------------------------------------|
| $\leftarrow$ $\rightarrow$ C $\textcircled{a}$ | Q https://broker.portal.beeksfinancialcloud.com/       |
|                                                | Https://broker.portal.beeksfinancialcloud.com/ — Visit |
|                                                | This time, search with: 🕝 🚨 🍃 🔞 🔤 👿 🚖 🗆 🛇              |
|                                                |                                                        |
|                                                |                                                        |

### Logging in

An 'Administrator' account is created for the user who initiated the order. They may have requested other users be created as part of the onboarding discussion. Please speak to your Administrator if you have not received a "New Portal User created" email from support@beeksfx.com

Once you receive this email, please follow the link provided and enter your username (your email address) and the generated password supplied.

|                                                                                                    | If the po<br>work, pl<br>'Forgot                       |
|----------------------------------------------------------------------------------------------------|--------------------------------------------------------|
| Interest                                                                                                    | You will<br>for your<br>where v<br>you a o<br>reset yo |
| Don't have an account? Please contact us at support@beekagroup.com<br>Terms of Use   Princey Policy<br>© 2021 Beeks Financial Cloud Group pic | If you and difficulting please of support              |

If the password fails to work, please click 'Forgot Password'.

You will be prompted for your email address where we will send you a one-time link to reset your password.

If you are still having difficulties logging in please contact support@beeksfx.com

# Managing your compute

### **Compute overview**

'Compute Overview' is the first page you see when you login into your portal and displays details of your compute items - Virtual Private Servers, Dedicated Servers and Virtual Server Hosts.

|                         |   | a, nit | ps://broket.portal. <b>beeks</b> fi | inancialdoud.com |          |   |             |                         |   |                        |   |                         |     | 8          | ≜ ln | o 💕     | <b>•</b>   | ی ہے  | = |
|-------------------------|---|--------|-------------------------------------|------------------|----------|---|-------------|-------------------------|---|------------------------|---|-------------------------|-----|------------|------|---------|------------|-------|---|
| Веекѕ                   |   |        |                                     |                  |          |   |             |                         |   |                        |   |                         |     |            |      |         | st.        | Calum |   |
| III Compose<br>TE Order | c | om     | pute Overvie                        | w                |          |   |             |                         |   |                        |   |                         |     |            |      |         |            |       |   |
| B Security              |   |        | Identifier                          | T Actions        | Location | ۲ | Access Pert | Total IID Stee<br>(100) | τ | Total Henory Size (HB) | Ψ | Creation DataTime (UTC) | Ŧ   | Package    |      | (2) Per | ver Stetus | ۲     |   |
| Notifications           |   | >      | buvar-broker-1111                   | Actions *        | Landon   |   | 7042        | 50                      |   | 4116                   |   |                         |     | dadd       |      |         | no         |       |   |
| 🔎 Support               |   | >      | cindy-broker-1112                   | Actions          | London   |   | 5050        | 50                      |   | 2700                   |   |                         |     | Silver     |      | Ø       | 011        |       |   |
| Administration          | > | >      | tina broker 1152                    | Actions          | New York |   | 5715        | 50                      |   | 2700                   |   |                         |     | Silver     |      | Ø       | 0n         |       |   |
|                         |   | >      | fred broker 12                      | Action *         | New York |   | 5714        | 50                      |   | 2700                   |   |                         |     | Silver     |      | Ø       | 0n         |       |   |
|                         |   | >      | Owen-Broker 1144                    | Action 2         | Lendon   |   | 7117        | 50                      |   | 2000                   |   | 30 July 2020 9:28 GMT+0 |     | Branae     |      |         | on         |       |   |
|                         |   | >      | Allan-broker-1144                   | Actions*         | New York |   | 10129       | 30                      |   | 50.00                  |   | 23 March 2021 11:27 GM  | T+0 | Gold       |      | Ø       | 0n         |       |   |
|                         |   | >      | James-broker-2302                   | Actions          | New York |   | 6362        | 50                      |   | 2700                   |   |                         |     | Silver     |      | Ċ       | 0n         |       |   |
|                         |   | >      | Califym-broker-1115                 | Actions Y        | New York |   | 8127        | 50                      |   | 2700                   |   |                         |     | Gold       |      | Ċ       | On         |       |   |
|                         |   | >      | Tain-broker-2222                    | Actions *        | New York |   | 8246        | 50                      |   | 2700                   |   |                         |     | Silver     |      | O       | On         |       |   |
|                         |   | >      | Kate-biolier-6547                   | Actions ~        | New York |   | 6547        | 75                      |   | 6656                   |   | 13 July 2020 19:21 GNT+ | •   | Gold       |      | O       | On         |       |   |
|                         |   |        |                                     |                  |          |   |             |                         |   |                        |   |                         |     |            |      |         |            |       |   |
|                         |   |        | _                                   |                  |          |   |             |                         |   |                        |   |                         |     | techage _3 | 9 Y  | < •     | ( 1)/4     | > >   |   |
|                         |   | Εφ     | ort All Details                     |                  |          |   |             |                         |   |                        |   |                         |     |            |      |         |            |       |   |
|                         |   |        |                                     |                  |          |   |             |                         |   |                        |   |                         |     |            |      |         |            |       |   |
|                         |   |        |                                     |                  |          |   |             |                         |   |                        |   |                         |     |            |      |         |            |       |   |
|                         |   |        |                                     |                  |          |   |             |                         |   |                        |   |                         |     |            |      |         |            |       |   |

From here, you can view more information about each of your compute items, perform actions on them, and export your entire itinerary as a spreadsheet (.csv).

Beeks supports a number of different Compute Types, to cater for different client requirements. Beeks offers Virtual Private Servers, Virtual Hosts and Dedicated Servers.

#### **Virtual Private Server**

Virtual private servers run on a hypervisor, allowing multiple different hosts to run on the same physical hardware. A VPS offers the best performance/price ratio for most workloads, and provides highest flexibility and scalability.

#### **Virtual Server Host**

A Virtual Server Host allows customers with larger virtual workloads to have dedicated hardware to provision their own set of Virtual Private Servers on. Each VPS Host will be part of a VPS Cluster. The VPS Cluster is configured by Beeks as part of your environment setup.

#### **Dedicated Server**

Dedicated Server instances are very powerful dedicated compute instances running on bare metal (one operating system running on each physical host). Dedicated Servers provide lots of RAM, CPU, and storage, and the highest levels of performance.

# Managing your compute

### Filter

You can reduce down the list to display only the compute items you want to view by clicking on the filter icon. Depending on the column, you will see either a checkbox list (see image) or you will be provided with a free text box to enter text. As you type, the table data will automatically reduce.

| С | Compute Overview |                    |           |                   |          |             |                       |   |  |  |
|---|------------------|--------------------|-----------|-------------------|----------|-------------|-----------------------|---|--|--|
|   |                  |                    |           |                   |          |             |                       |   |  |  |
|   |                  | Identifier         | Actions   | Compute Type      | Location | Access Port | Total HD Size<br>(GB) | ٣ |  |  |
|   | >                | trevor-broker-1111 | Actions Y | X Virtual Machine | London   | 7042        | 50                    |   |  |  |
|   | >                | cindy-broker-1112  | Actions ~ | Dedicated Server  | London   | 5050        | 50                    |   |  |  |
|   | >                | tina-broker-1132   | Actions ~ | Virtual Machine   | New York | 5713        | 50                    |   |  |  |
|   | >                | fred-broker-12     | Actions Y | Virtual Machine   | New York | 5714        | 50                    |   |  |  |

### Sort

You can sort most columns in the table by clicking on the column title. This will reveal an arrow pointing in the sort direction. Clicking a second time will change the sort order from ascending to descending.

# Managing your compute

### **Customising Your View**

A list of columns will appear by default, however you can add or remove some columns to suit your needs.

At the foot of the table on the left hand side you should see an icon (highlighted in the image above). Clicking on this will open a small window where you can select/deselect columns to show/hide as required.

| Compute Overview                                   |                 |          |             |                                |
|----------------------------------------------------|-----------------|----------|-------------|--------------------------------|
| Identifier T Actions                               | Compute Type    | Location | Access Port | Total HD Size <b>T</b><br>(GB) |
| > trevor-broker-1111 Actions ~                     | Virtual Machine | London   | 7042        | 50                             |
| > cindy-broker-1112 Actions >                      | Virtual Machine | London   | 5050        | 50                             |
| > tina-broker-1132 Actions ~                       | Virtual Machine | New York | 5713        | 50                             |
| Show Columns ×                                     | Virtual Machine | New York | 5714        | 50                             |
| Compute Type                                       | Virtual Machine | London   | 7117        | 50                             |
| Location                                           | Virtual Machine | New York | 10123       | 30                             |
| Public IP  Access Port                             | Virtual Machine | New York | 6362        | 50                             |
| Total HD Size (GB)                                 | Virtual Machine | New York | 8127        | 50                             |
| Total Memory Size (MB)     Creation DateTime (UTC) | Virtual Machine | New York | 8246        | 50                             |
| Operating System Select All                        | Virtual Machine | New York | 6547        | 75                             |
|                                                    |                 |          |             |                                |

# Performing actions on compute

Each compute item you have ordered has its own 'Actions' menu. Depending on your permission level some actions may be hidden. Please speak to your Administrator if you believe you should have more options available.

| Compute Overview      |                             |          |             |                    |                   |  |  |  |
|-----------------------|-----------------------------|----------|-------------|--------------------|-------------------|--|--|--|
| Identifier            | T Actions                   | Location | Access Port | Total HD Size (GB) | Total Memory Size |  |  |  |
| > trevor-broker-1111  | Actions Y                   | London   | 7042        | 50                 | 4096              |  |  |  |
| > cindy-broker Rese   | t Password                  | London   | 5050        | 50                 | 2700              |  |  |  |
| > tina-broker-1 Rese  | nd Welcome Email<br>Restart | New York | 5713        | 50                 | 2700              |  |  |  |
| > fred-broker-1 Soft  | Restart                     | New York | 5714        | 50                 | 2700              |  |  |  |
| > Owen-Broker<br>Hard | Power Off                   | London   | 7117        | 50                 | 2000              |  |  |  |
| > Allan-broker- Soft  | Power Off                   | New York | 10123       | 30                 | 5000              |  |  |  |
| > James-broker-2332   | Actions ~                   | New York | 6362        | 50                 | 2700              |  |  |  |

For 'Administrators' see section 'Managing your Portal Users'.

## Action: VPS/DS - Resending Welcome Note

| Compute Overview |                |                                      |          |             |                       |                   |  |  |
|------------------|----------------|--------------------------------------|----------|-------------|-----------------------|-------------------|--|--|
|                  | Identifier     | T Actions                            | Location | Access Port | Total HD Size<br>(GB) | Total Memory Size |  |  |
| >                | trevor-broker- | 1111 Actions ~                       | London   | 7042        | 50                    | 4096              |  |  |
| >                | cindy-broker-  | Reset Password                       | London   | 5050        | 50                    | 2700              |  |  |
| >                | tina-broker-1  | Resend Welcome Email<br>Hard Restart | New York | 5713        | 50                    | 2700              |  |  |
| >                | fred-broker-1  | Soft Restart                         | New York | 5714        | 50                    | 2700              |  |  |
| >                | Owen-Broker    | Power On<br>Hard Power Off           | London   | 7117        | 50                    | 2000              |  |  |
| >                | Allan-broker-  | Soft Power Off                       | New York | 10123       | 30                    | 5000              |  |  |
| >                | James-broker-  | 2332 Actions Y                       | New York | 6362        | 50                    | 2700              |  |  |

You will receive a notification email when you order new compute and configuration is complete. For new Virtual Private Server compute, this email will include your username and password.

If you wish a fresh copy of this email you can select "Resend Welcome Email" and all users will receive the original username and password.

# Performing actions on compute

Note that anyone with access to the compute could have changed the password.

### Action: VPS/DS - Reset Password

If you lose your password and the original is no longer working, you may require a password reset. For Virtual Private Servers, we will create a new random password and email it out to you. For Dedicated Servers we will update our records and email you to let you where to find these new details.

### Action: VPS/DS - Power On, Power Off, Restart

Each compute can be powered on, powered off or restarted. For power off and restart,

| Com | Compute Overview |                                      |          |             |                       |                   |  |  |  |  |
|-----|------------------|--------------------------------------|----------|-------------|-----------------------|-------------------|--|--|--|--|
|     | Identifier       | T Actions                            | Location | Access Port | Total HD Size<br>(GB) | Total Memory Size |  |  |  |  |
| >   | trevor-broker-:  | 1111 Actions Y                       | London   | 7042        | 50                    | 4096              |  |  |  |  |
| >   | cindy-broker-    | Reset Password                       | London   | 5050        | 50                    | 2700              |  |  |  |  |
| >   | tina-broker-1    | Resend Welcome Email<br>Hard Restart | New York | 5713        | 50                    | 2700              |  |  |  |  |
| >   | fred-broker-1    | Soft Restart                         | New York | 5714        | 50                    | 2700              |  |  |  |  |
| >   | Owen-Broker      | Power On<br>Hard Power Off           | London   | 7117        | 50                    | 2000              |  |  |  |  |
| >   | Allan-broker-    | Soft Power Off                       | New York | 10123       | 30                    | 5000              |  |  |  |  |
| >   | James-broker-    | 2332 Actions Y                       | New York | 6362        | 50                    | 2700              |  |  |  |  |

there are two options: Hard and Soft. Soft attempts to power off the compute via the operating system, similar to going to Windows Start > Shutdown.

Hard on the other hand is more like pulling the plug. Please note that Hard power operations could lead to some data loss.

### Action: VPS - Increase VPS Capacity

Only Availabily to Proximity Cloud Users

Allows adjustment of the vCPU, Memory (MB) and Disk (GB) values of an existing VPS. This will temporarily power down the VPS while the changes are made.

# Performing actions on compute

### Action: VPS - Duplicate VPS

Only Availabily to Proximity Cloud Users

Allows Users to quickly creates a VPS of the same spec as the source compute.

#### Action: VPS Host - Create VPS

Only Availabily to Proximity Cloud Users

Allows Users to provision a VPS on to an already configued VPS Host

# What you can view in portal

### **Compute details**

For each compute item you can view additional details by clicking on the arrow icon found to the left of every row.

|                      | Q, ht         | ttps://broker.portal. <b>beeksfin</b> | ancialdoud.com                   |             |             |                     |                             |                             | 8 🛓                            | In 🛛 💰 📑 🖲 (  | • |
|----------------------|---------------|---------------------------------------|----------------------------------|-------------|-------------|---------------------|-----------------------------|-----------------------------|--------------------------------|---------------|---|
| Beeкs                | Com           | npute Overview                        | /                                |             |             |                     |                             |                             |                                |               |   |
| 二 Compute<br>〒 Order |               | téetifier T                           | Actiona                          | Location    | Access Feet | Tetal HD 51<br>(18) | 20 Total Nervey Size (HI)   | T Grazilien Datations (UTG) | Package                        | Trover Status | ٢ |
| ∰ Seouty             | Ť             | Server Information                    | Artiens *<br>Performance Hetrics | London      | 7942        | 50                  | 4095                        |                             | Gold                           | () Off        |   |
| III Support          |               | Server Informati                      | ion                              | Lourine     |             |                     | Identifier                  | diment                      | ried also 1942                 | Edit Oxfaila  |   |
| O Administration >   |               | Client Notes:                         |                                  | -           |             |                     | Client Name:                | bed                         |                                |               |   |
|                      |               | Account:<br>Public IP:                |                                  | trevor-1111 |             |                     | Email:<br>05 Template:      | trevor@e                    | matil.com<br>5 octater (68-58) |               |   |
|                      |               | Last Known State:                     |                                  | () on       |             |                     | Access Port:                | 7042                        |                                |               |   |
|                      |               | Total Memory Size:                    |                                  | 4,006 MB    |             |                     | Package:<br>Total HD Size:  | Gold<br>50.19 GB            |                                |               |   |
|                      |               |                                       |                                  |             |             |                     | Deletion Date:<br>Username: | 20 April 21<br>Administr    | aza 23.00 GMT+0                |               |   |
|                      |               |                                       |                                  |             |             |                     | Pessword:                   |                             |                                |               |   |
|                      | >             | cindy broker-1112                     | Actions *                        | London      | 5850        | 50                  | 2700                        |                             | \$0.er                         | () Ou         |   |
|                      |               | tina-broker-1132<br>fred broker-12    | Arthur Y                         | New York    | 5733        | 50                  | 2700                        |                             | Silver                         | () On         |   |
|                      | $\rightarrow$ | Ower-Broker-1144                      | Addans *                         | Lorden      | 7117        | 50                  | 2080                        | 30 July 2020 404 6MT+0      | Bronze                         | () Off        |   |
|                      | >             | Allan-broker-1144                     | Actions Y                        | New York    | 10123       | 20                  | 5090                        | 23 March 2021 11:27 GMT+0   | Gold                           | () 0n         |   |

### **Server Information**

The first tab that is revealed shows a grid of data about your compute item.

Certain Fields are editable for your internal book keeping and you can update these values by clicking on 'Edit Details'.

### **Viewing Credentials**

Clicking on View Credentials button will display the Protocol, IP Address, Port, Username and Password for that compute.

### **Performance Metrics**

On selecting the 'Performance Metrics' tab, you will be presented with a series of graphs detailing the compute and network load affecting your server.

# What you can view in portal

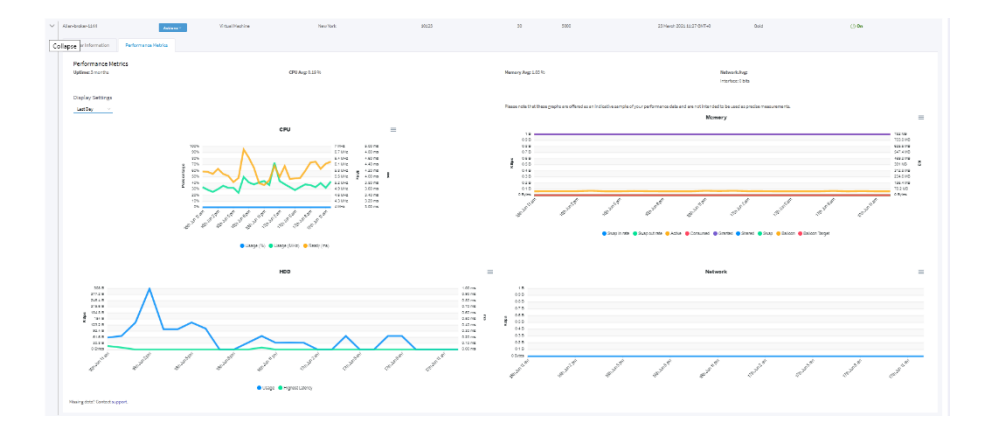

By default, we show the previous 24hrs of data. You can change this timeframe by selecting the pulldown menu labelled 'Display Settings'.

# **Ordering compute**

To order new compute, select 'Order' from the navigation menu on the left-hand side of your Portal.

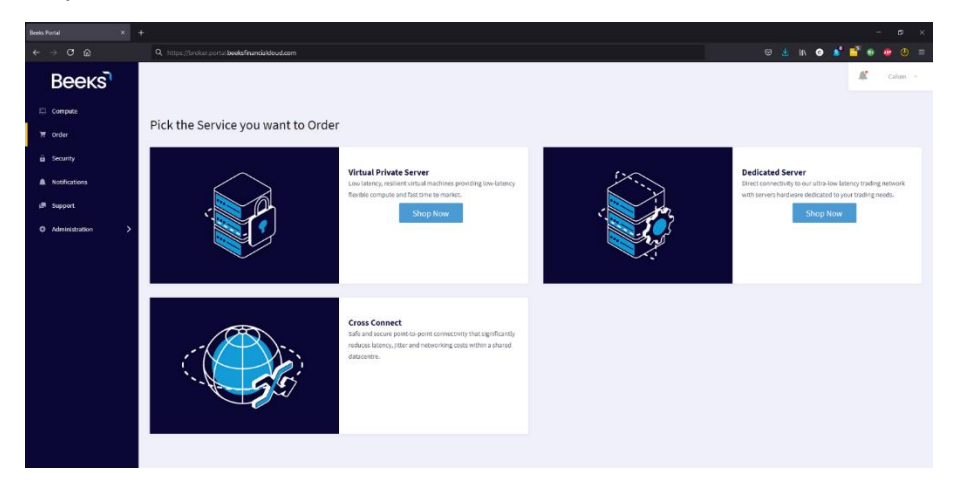

#### **Order Overview**

This page reveals a summary of the items you can order. Virtual Private Server (VPS), Dedicated Server (DS) or Cross Connect (CX).

#### Making a Virtual Private Server order

| Beeka Portal ×     |                                              |                              |                                      |
|--------------------|----------------------------------------------|------------------------------|--------------------------------------|
| e → O @            | Q https://broker.portal.beeksfinandakkud.com |                              | 5 🛃 in 💿 💕 📑 💀 🥮 🗄                   |
| Beeкs              |                                              |                              | 🔏 Colum -                            |
| 🖾 Compute          |                                              |                              |                                      |
| ₩ Order            | Order                                        |                              |                                      |
| â Security         |                                              | Vatual Private Server        | Dedicated Server                     |
| A Notifications    | Configure Your New Virtual Machine           |                              |                                      |
| u∰ Support         | Location:<br>OS:                             | NY V<br>Windows 2018 V       | Silver                               |
| O Administration > | Package:<br>Client Names                     | Silver 🗸                     | £45                                  |
|                    | Email:                                       |                              | Per Month                            |
|                    | Account Numbers                              |                              | Memory: 2560MB<br>Rich Sancel: 300 B |
|                    | Notes:                                       |                              | vCPU) 3                              |
|                    |                                              | Send welcome email to client |                                      |
|                    |                                              | Cancel Subm                  |                                      |
|                    |                                              |                              |                                      |

Select "Shop Now" on the Virtual Private Server type you want to order and you will be redirected to a form with further customisation options.

Required Fields are indicated with a \*.

# **Ordering compute**

Location refers to the data centre region in which we will build your new VPS. OS refers to the operating system we will deploy to your new VPS. Package refers to how much resource we will assign to your new VPS.

The **Email** field allows you to enter an email address of an external client who is not a registered Portal user i.e. a client of yours who you wish to receive credentials for the completed Virtual Private Server. The option to email an external client can be disabled by unchecking "Send welcome email to client".

Regardless of whether this box is checked, this client will receive email notification of any planned scheduled maintenance or outage reports which may affect this compute resource.

'Account Number' and 'Notes' are optional fields for assigning your own internal reference to the newly created compute (e.g. to keep track of your own client billing).

| Beeks Portal × |                                                                       |                                                                |                                                                  |                    |                  |                                                          |               | - • ×              |
|----------------|-----------------------------------------------------------------------|----------------------------------------------------------------|------------------------------------------------------------------|--------------------|------------------|----------------------------------------------------------|---------------|--------------------|
| <⇒୯ଇ           | O A https://portalia                                                  | portal beeksfinancialcloud.co                                  | em/ordet/ds-order                                                |                    |                  | 0                                                        | S 🕆 In S 💕    | 📲 💩 🧶 🖶 =          |
|                |                                                                       |                                                                |                                                                  |                    |                  |                                                          | .st           | calum beeksgroup ~ |
| `₩ Order       | Order                                                                 |                                                                |                                                                  |                    |                  |                                                          |               |                    |
| â Security     |                                                                       | trintual Private Serv                                          | ਸ                                                                |                    | Dedicated Server |                                                          | Cross Connect |                    |
| Notifications  | Configure Your New                                                    | Dedicated Server                                               |                                                                  |                    |                  |                                                          |               |                    |
| # Support      |                                                                       | Dala Conter                                                    | MG                                                               |                    |                  | Bubu                                                     |               |                    |
| Administration |                                                                       | 05:                                                            | Windows 2012r2                                                   |                    |                  | Ruby                                                     |               |                    |
|                |                                                                       | Package:                                                       | Ruby                                                             |                    |                  | £273                                                     |               |                    |
|                |                                                                       | Client Name:                                                   | 1                                                                | 68                 |                  | Per Month                                                |               |                    |
|                |                                                                       | Emails                                                         |                                                                  |                    |                  | Memory: 16GB                                             |               |                    |
|                |                                                                       | Account Number:                                                |                                                                  |                    |                  | DBK Space: 256CB<br>CPU: 1x Intel Xeon 4-Core 3.4GHz CPU |               |                    |
|                |                                                                       | Contract:                                                      | - Select a contract -                                            |                    |                  | ACLASSING, SILLIE AS WORK CAR                            |               |                    |
|                | Beeks Connect<br>Fill out the form to add<br>Alternatively, you can a | a Cross Connect to your new<br>dd one later to an existing Der | Dedicated Server order.<br>dicated Server using the Cross Connec | s tab above        |                  |                                                          |               |                    |
|                |                                                                       | Cross Connect:                                                 | - Subx                                                           | il a crosa connect |                  |                                                          |               |                    |
|                | Show additional add                                                   | ons/services                                                   |                                                                  |                    |                  |                                                          |               | ~                  |
|                |                                                                       |                                                                |                                                                  | Cancel             |                  |                                                          |               |                    |
|                |                                                                       |                                                                |                                                                  |                    |                  |                                                          |               |                    |
|                |                                                                       |                                                                |                                                                  |                    |                  |                                                          |               |                    |

#### Making a Dedicated Server order

Select "Shop Now" on the Dedicated Server type you want to order and you will be redirected to a form allowing you to customise your order.

Required Fields are indicated with a \*.

# **Ordering compute**

**Location** refers to the data centre region in which we will provision your new Dedicated Server.

OS refers to the operating system we will deploy to your new Dedicated Server. Package refers to the hardware specifications of your new Dedicated Server.

The **Email** field allows you to enter an email address of an external client who is not a registered Portal user. This client will receive email notification of any scheduled maintenance or outage reports which may affect this compute resource.

'Account Number' and 'Notes' are optional fields for assigning your own internal reference to the newly created compute (e.g. to keep track of your own client billing).

'Contract term' field allows you to opt to pay annually rather than monthly.

#### **Customising Your Dedicated Server Order**

You can choose to increase the base spec of your chosen package by clicking on 'show additional add ons services'. You can order additional hardware/services for your new Dedicated Server by selecting to 'view additional Addons/Services'.

### Add Ons

Each Add On option usually requires a manual upgrade of equipment. Please note that this can delay fulfilment of your order by up to 14 days depending on the availability of components.

#### Services

Each service can usually be provided within 1-2 days of making your order.

Proximity Cloud gives Beeks users unprecedented control of their infrastructure. Clients know that the infrastructure within the rack is fully dedicated to their usage. If you would like to find out more please contact sales@beeksgroup.com

#### **Rack Overview**

The Rack Overview page provides an overview of the all the physical infrastructure within your proximity cloud racks.

On page load the First rack (control Rack) which includes many of the management devices which are nessacery in managing the compute devices are found.

Select a rack, at the top of the page the "Rack Selector" allows you to update the visual view from choosing another one of your racks.

Proximity Cloud customers are assigned at least one Proximity Availability Zone which is dedicated to them. A Proximity Cloud Availability Zone can include one or more racks in a single datacentre (or very closely connected datacentres).

**Understanding the view,** Colour coding allows you to quickly identify categories of devices, see the "Colours Key" in the right hand side.

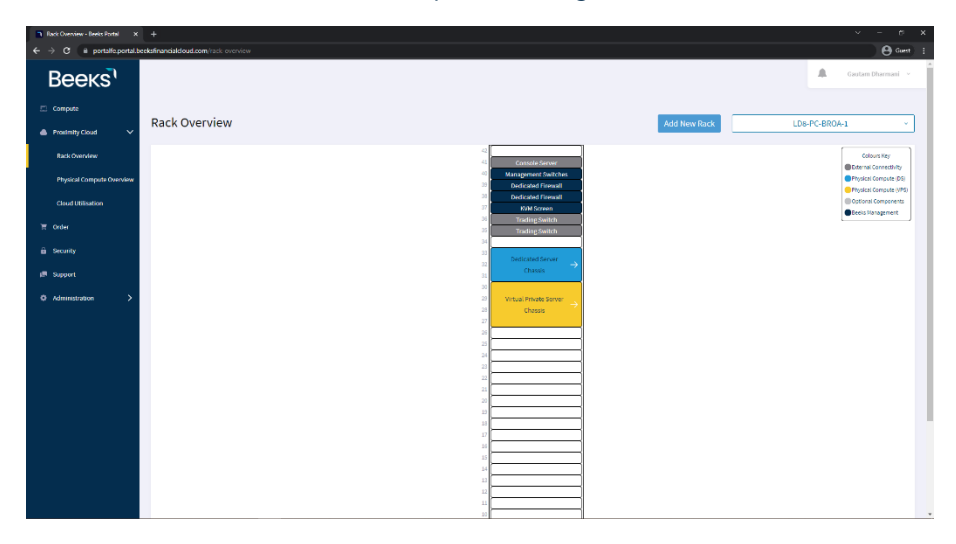

### **Physical Compute Overview**

The Physical Compute Overview shows you a visual representation of the physical devices (nodes) that can be provisoned to contain your compute.

**Dedicated Server Capacity**, the bare metal compute installed within your rack available for you to provision directly upon.

Virtual Private Server Capacity, the bare metal compute which has been exculsivly reserved to be used as a virtual host.

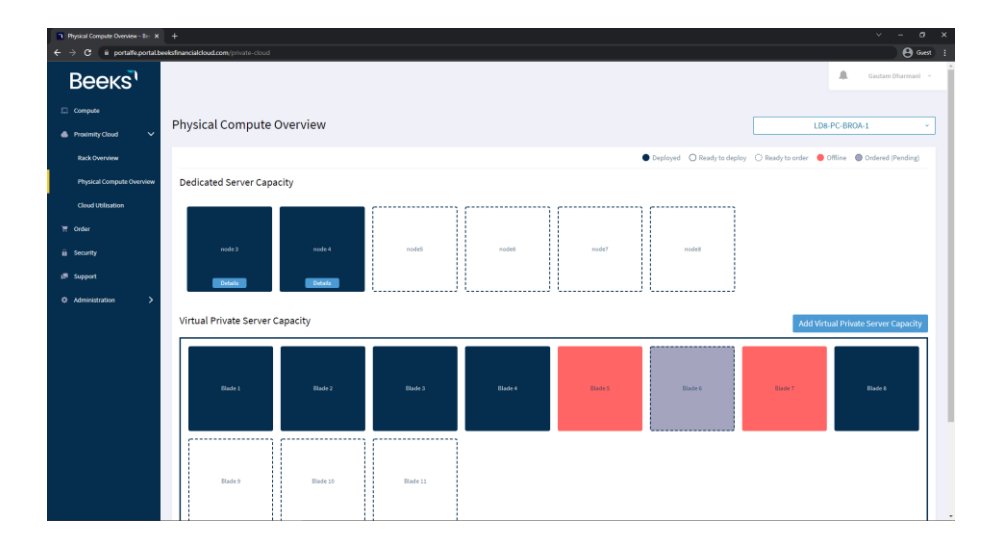

**Provision a Dedicated Server**, Users with correct permissions will be able to provision one of their Dedicated Server nodes (i.e. provision an operating system on the DS) if they have at least one ready to deploy.

Get More Compute Nodes, If you are out of compute or planning in needing more in the near future, we have several quick request buttons that will let our internal team know you are needing more. This will open up a support request ticket which can organise dates and billing activities.

### **Cloud Utilisation**

For customers with virtual assets within a Proximity the Cloud Utilisation screens allow you at a cluster level to see a quick overview of how things are performing. The page is made up by two main parts the data overview section and a set of summary graphs.

| Cloud Utilisation Home - Beeks F X |                                         |                            |                                                          |
|------------------------------------|-----------------------------------------|----------------------------|----------------------------------------------------------|
| ← → C (ii portalfe.portal.b        | reksfinancialdoud.com/cloud-utilisation |                            | 🖰 Guest 🚦                                                |
| Beeкs                              |                                         |                            | 🌲 Gautam Dharmani 👻                                      |
| El Compute                         | Cloud Utilisation Home                  |                            | Selection Cluster Cluster  Time LastDay  Metric Settings |
| Rack Overview                      |                                         |                            | Last Refresh: 15/11/2021 14:34                           |
| Physical Compute Overview          | Total Cluster Storage(7000GB)           | Top M                      | letrics                                                  |
| Cloud Utilisation                  |                                         | uk-Id8-bks-pc-vhsm-d01     | uk-Id8-bks-pc-vhsm-d02                                   |
| ल Order                            | © Used @ Pree                           | Uptime ⊕<br>5 weeks 5 days | Uptime @<br>5 weeks 5 days                               |
| st Support<br>Q Administration >   |                                         | Powered On ()              | Powered On ① 13                                          |
|                                    |                                         | CPU Average ():<br>1%      | CPU Awarago (b)<br>1%                                    |
|                                    |                                         | Memory Average             | Memory Average ()<br>22%                                 |
|                                    | Your Data Visuals                       |                            |                                                          |
|                                    | Provisioned vCPU                        | Memory Configured          | Used @Free                                               |

**Choosing a cluster**, select the cluster you want to see metrics for. The dropdown will group your VPS Clusters by Availability Zone.

A VPS Cluster is a collection of multiple VPS Hosts. All VPS Hosts in the same cluster share the same storage capacity.

Changing the timeframe, on load we will present the last months' data however changing the selection will alter all metrics on the page to respect that timeframe.

More metrics, There are many more metrics available than shown by default, selecting "Metric Settings" allow you to enable and disable graph as you wish.

**Downloading a graph,** Each summary graph can be downloaded by selecting the menu on the top right of each graph.

Metric Breakdowns, Each graph can be expanded by clicking on "more details" which opens a new page breaking the metric down to an individual virtual private server level.

### **Cloud Utilisation Breakdown**

The breakdown page, allows you to drill into one metric and see how it is effecting one or multiple VPS.

Depending on the chart there may be a hard limit on the number of VPS you are able to select.

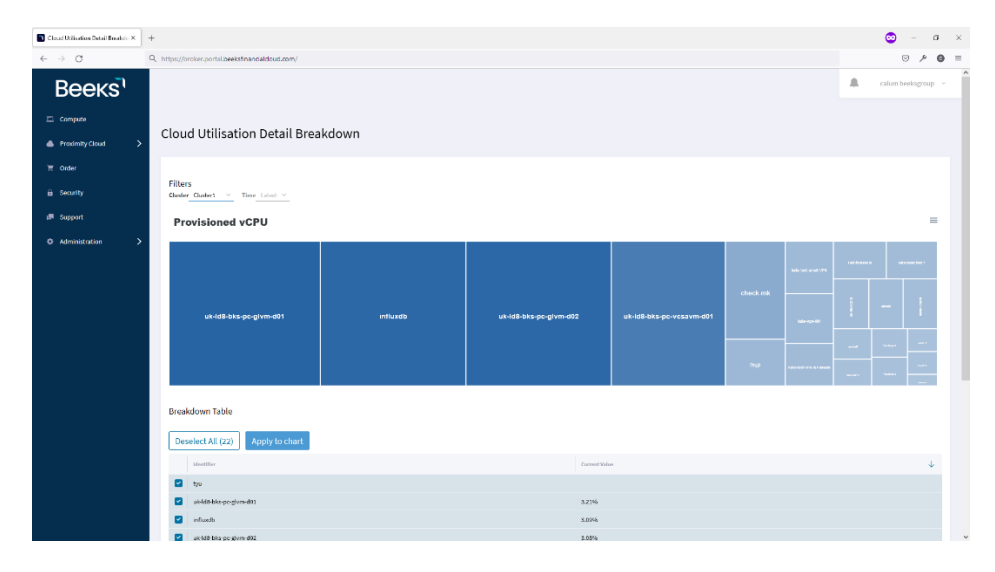

# Notifications

Clicking the Bell icon at the top of the screen will reveal a list of all the requests made by users on your portal.

Clicking on one notification will give you more information about the request such as who triggered the process.

| Compute Overview - Beeks Parts X | +                                                                                                    | ~ - e >                                             |
|----------------------------------|----------------------------------------------------------------------------------------------------|-----------------------------------------------------|
| ← → C (ii portal/oportal.b       | zekafinandaldoud.com/compute                                                                                                    | 😁 Guest                                             |
| Beeks                            |                                                                                                    | Gautam Dharmani 👻                                   |
| Compute                          |                                                                                                    | Notifications                                       |
| 🗴 Proximity Cloud 🗸 🗸            | Compute Overview                                                                                                    | Request to Create VM (PC)     Status: Open          |
| Rack Overview                    |                                                                                                    | Request to Create VM (PC)<br>Status: Opon CC .      |
| Physical Compute Overview        | lifestlifes <b>T</b> Actions Compute Type 🐨 Account <b>T</b> Incidion 🐨 Public IP Access Part                                                                                                    | Request to Create VM (PC)                           |
| Cloud Ubisation                  | > abc123777 Mirtual Private Server 1234 LD8 18.10.381.30 ·                                                                                                    | t Status: Open () or                                |
| 🗑 Order                          | > centrol Actions Virtual Pitade Server 450100 LD8 30.303.04 -                                                                                                    | Request to Create VM (PC)<br>Status Open            |
| â Security                       | dealers' test     test     test | E Request to Create VM (PC) () Off<br>Status: Open  |
| I Support                        | cluster2-test     Minual Priode Server - 108 18.15.381.345 3389                                                                                                    | Request to Create VM (PC)                           |
| E- Support                       | cluster2 text2         Actors ~         LDB         10.10.101.148         2080                                                                                                    | Statust Open                                        |
| O Administration >               | > Configure/D4: Actions - 108 -                                                                                                    | Request to Soft Power Off DS (42)<br>Status: Closed |
|                                  | > Cong/78 Actives Virtual Philade Server - 108 -                                                                                                    | E Request to Hard Power Off VM (A2)                 |
|                                  | J         desters/2016         Autises         Virtual Priorle Server         1.0.8         30.10.303.05         2016                                                                                                    | Request to Power On VN (AZ)                         |
|                                  | delidat     Actions     Virtual Private Server     LD8     10.0.0.01.16     ·                                                                                                    | C () On Request to Soft Power Off VH (AZ)           |
|                                  | > daldels                                                                                                    | r Status: Closed () Off                             |
|                                  |                                                                                                    | See all notifications                               |
|                                  |                                                                                                    |                                                     |
|                                  |                                                                                                    |                                                     |
|                                  |                                                                                                    | promp <u>m</u> ~  < < <u>r</u> /m > >               |
|                                  | Evnort All Distails                                                                                                    |                                                     |
|                                  |                                                                                                    |                                                     |

### **Understanding The Status**

Open: Initial state of any request, before anything has been attempted.

In Progress: Currently being delt with by our automation engine.

With Support: Process failed to be handled on its own, has been sent to support team to manual correct the issue.

**Cancelled:** Any request which cannot be completed may be marked as cancelled by Beeks Staff, very rare, and would usually be followed up with some kind of communication

Closed: Any request which has successful completed with end at the closed status

# Raising a support ticket

### **Getting Help**

Raising a Support Ticket is the most secure method to communicate with the Beeks support team. It also makes the support request visible to all other users of your portal so everyone can stay in the loop.

When raising a support request, please provide as much background information as possible to help us quickly diagnose the issue.

#### **Getting a response**

The originator of the Support Ticket and portal administrators will be notified by email as soon as the Beeks Support Team respond as well as any new replies.

Following the link in the email will take you directly to the response from our team once you have securely logged back into your portal.

| Support Tick                                   | tet Submission                                                                                                    | ×   |
|------------------------------------------------|----------------------------------------------------------------------------------------------------|-----|
| Please provide as m                            | uch detail as possible so we can quickly diagnose any issue to may be encountering.                                                                                       |     |
| Your Reference: Th                             | is is an optional field you may wish to use for your own internal tracking purposes.                                                                                      |     |
| Attachments: You r<br>zip files to be uploa    | nay wish to include an attachment to your support request. We accept pdf, bmp, jpg, jpeg, png, gif, ta<br>ded.                                                            | ;   |
| If you are looking fo<br>billing requests, our | r a custom solution, our specialist sales team can discuss options, sales@beeksfinancialcloud.com. F<br>raccounts team are happy to help, billing@beeksfinancialcloud.com | or  |
| Related Services:                              | Virtual Private Server Dedicated Server Networking Other                                                                                                    |     |
| Subject/Title:                                 | Title                                                                                                    |     |
| Description:                                   | Place a description of this issue here.                                                                                                    | /// |
| Your reference:                                | Reference                                                                                                    |     |
|                                                | Drop attachments here or click to upload:                                                                                                    |     |
| Accepted Formats: pdf<br>Maximum attachment :  | bmp, jpg, jpg, png, gf, ap, tar, dee, deer, xlar, els, tet Cancel Submit<br>later 13M5                                                                                    |     |

#### Seeking more or closing the ticket

You can respond to any previous Support Ticket by selecting that ticket on the left hand navigation pane and clicking on the summary.

This action will populate the ticket history in the right-hand pane and allow you to add a 'reply and send' or 'reply, send and close the ticket' to signify that you are happy with the outcome.

# Administration

Users with Admin Privileges can view more information about what events have occurred within their portal and they can perform some additional actions.

| Beeкs            |             |                    |                             |            | 🔎 calum beeksgroup 🕑   |
|------------------|-------------|--------------------|-----------------------------|------------|------------------------|
| Compute          | Name        | Email              | T Date Joined               | 2FA Active | Admin                  |
| 📅 Order          | > caitlyn   | caitlyn@broker.com | 25 June 2021 10:10<br>GMT+0 | ⊗ ✓        | Actions *              |
| â Security       | > Fred      | fred@broker.com    | 25 June 2021 16:02<br>GMT+0 | ⊗ ✓        | Actions *              |
| Notifications    | > Valli     | valli@broker.com   | 17 June 2021 8:22<br>GMT+0  | » ~        | ✓ Actions <sup>×</sup> |
| 🔎 Support        | > Tony      | Tony@broker.com    | 22 June 2021 11:49<br>GMT+0 | ⊗ ✓        | ⊗ Actions ~            |
| Administration V |             |                    |                             |            |                        |
|                  |             |                    |                             |            |                        |
|                  |             |                    |                             |            |                        |
|                  |             |                    |                             |            |                        |
|                  |             |                    |                             |            |                        |
|                  | Create User |                    |                             |            |                        |
|                  |             |                    |                             |            |                        |

#### **Managing Your Portal Users**

Navigating from Administration > User Management on the main navigation will present you with a list of all your portal users.

From here you can see who is active and what permissions they have been granted.

As an Administrator you can perform actions such as:

- Make Admin giving access to this screen along with a few others.
- Request Password Reset sending out a one-time login link to reset their own password.
- Change User Permissions sending a note to Beeks Support to verify and then change permissions.
- Make Inactive disabling that user from logging in or receiving updates about the portal – useful when a user leaves your company.

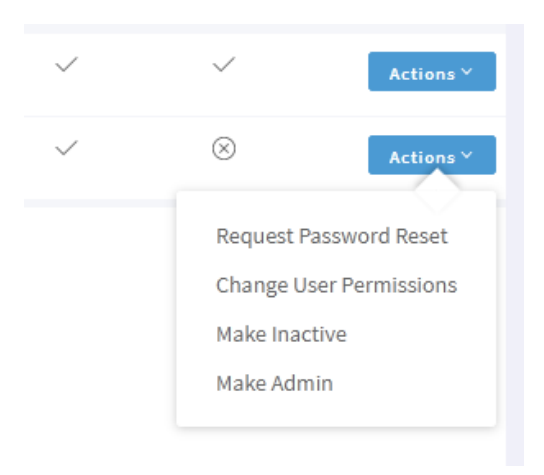